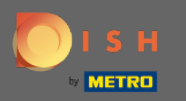

Pour réinitialiser le mot de passe, vous devez ouvrir la page d'accueil de DISH Reservation : https://rese rvation.dish.co/ et cliquer sur login .

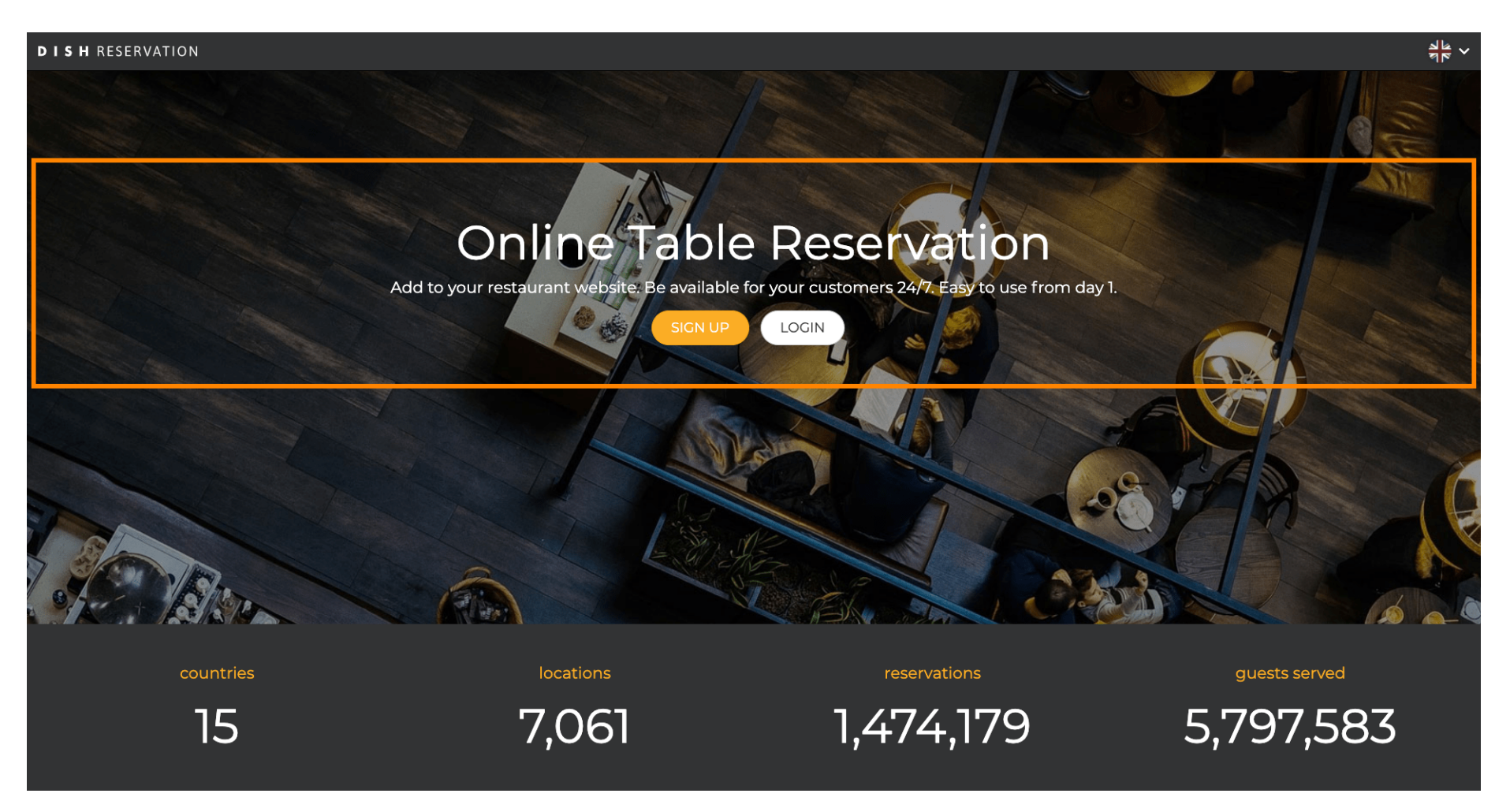

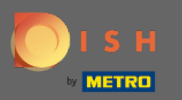

## Cliquez sur « Mot de passe oublié ? » pour lancer la réinitialisation du mot de passe.

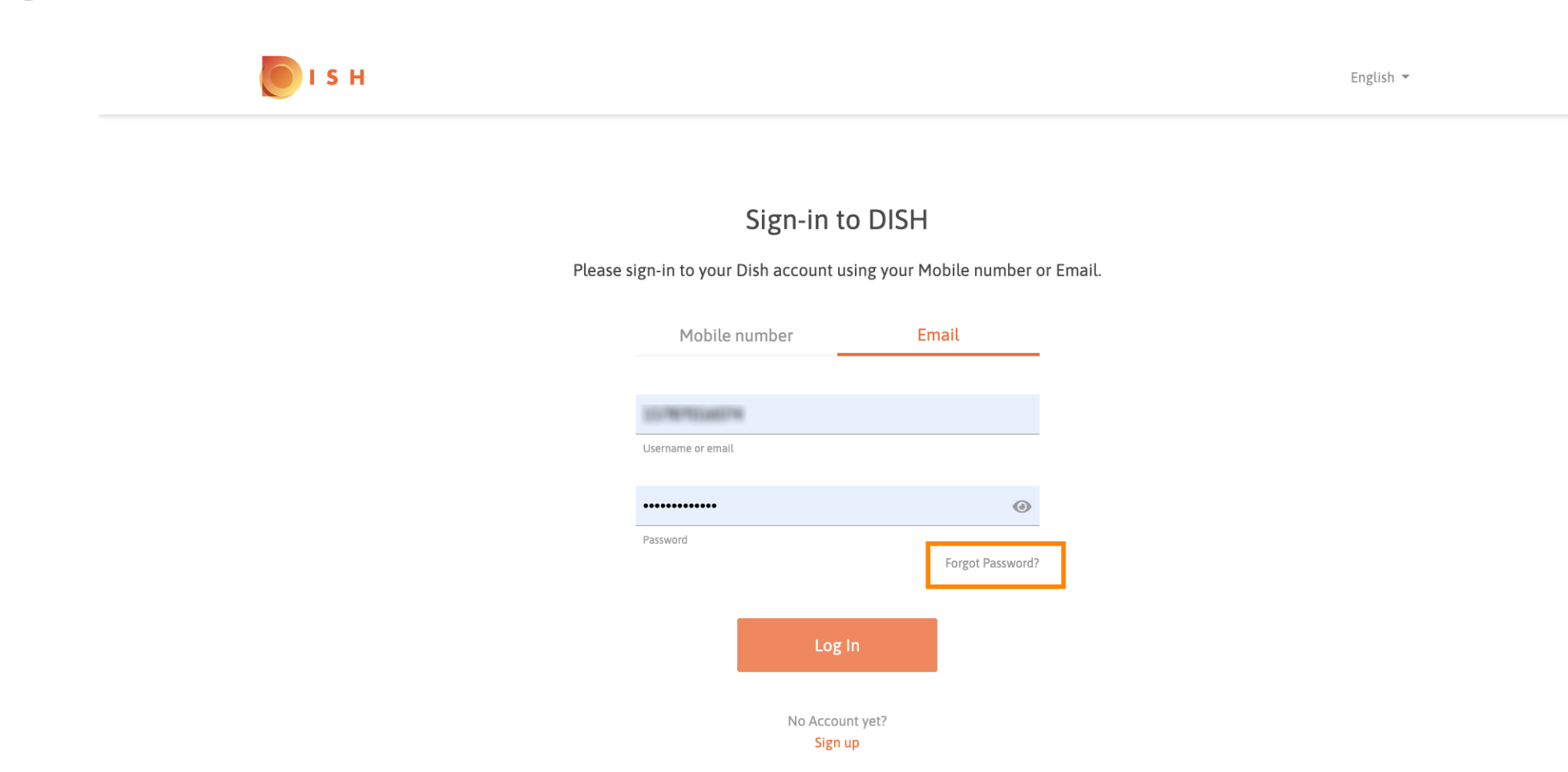

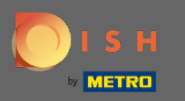

Vous pouvez soit utiliser l'adresse e-mail, soit le numéro de téléphone mobile connecté au compte. Les deux conduiront à recevoir un code de vérification sur le téléphone mobile.

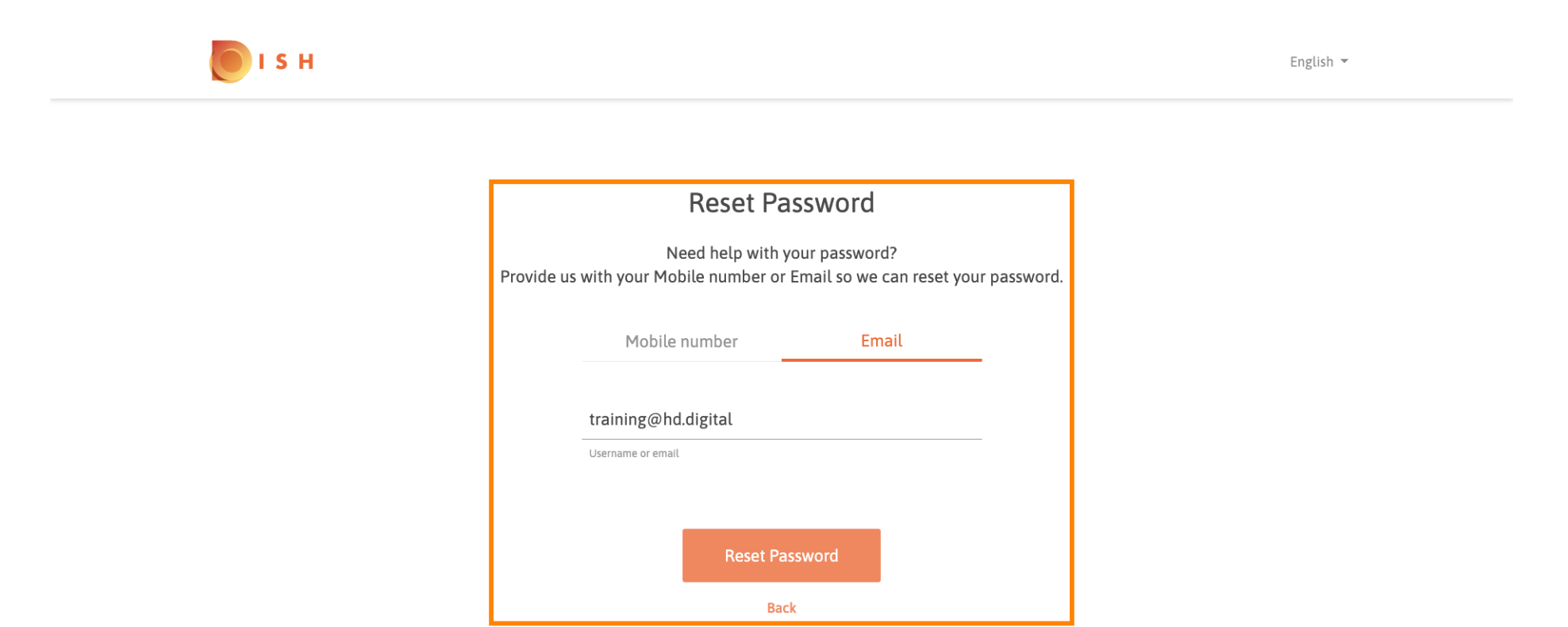

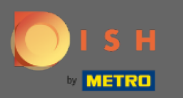

Cliquez sur réinitialiser le mot de passe pour passer à l'étape suivante.

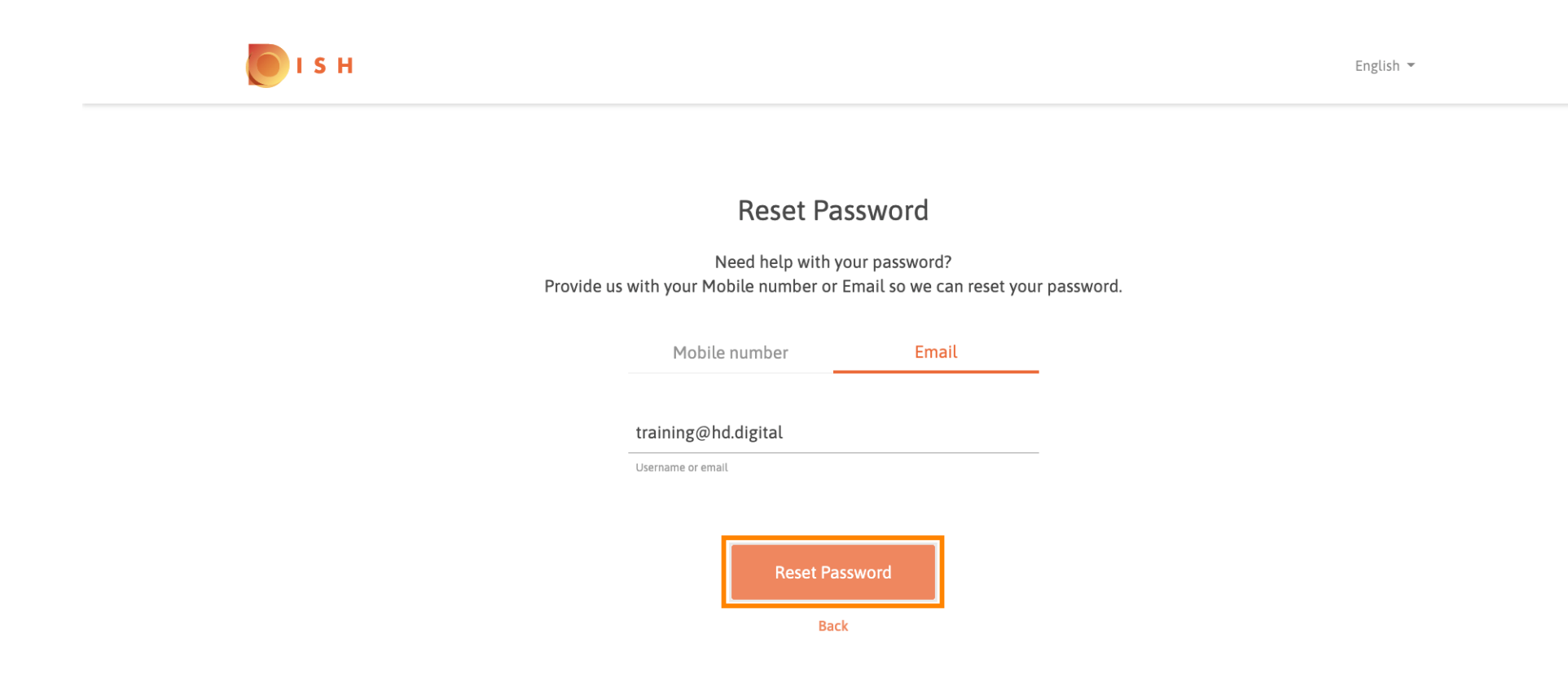

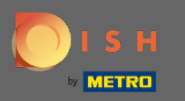

Entrez le code reçu et cliquez sur soumettre pour vous vérifier. Remarque : Si le code n'est pas saisi en moins de 30 secondes, un nouveau code sera envoyé. Vous pouvez également renvoyer un code manuellement.

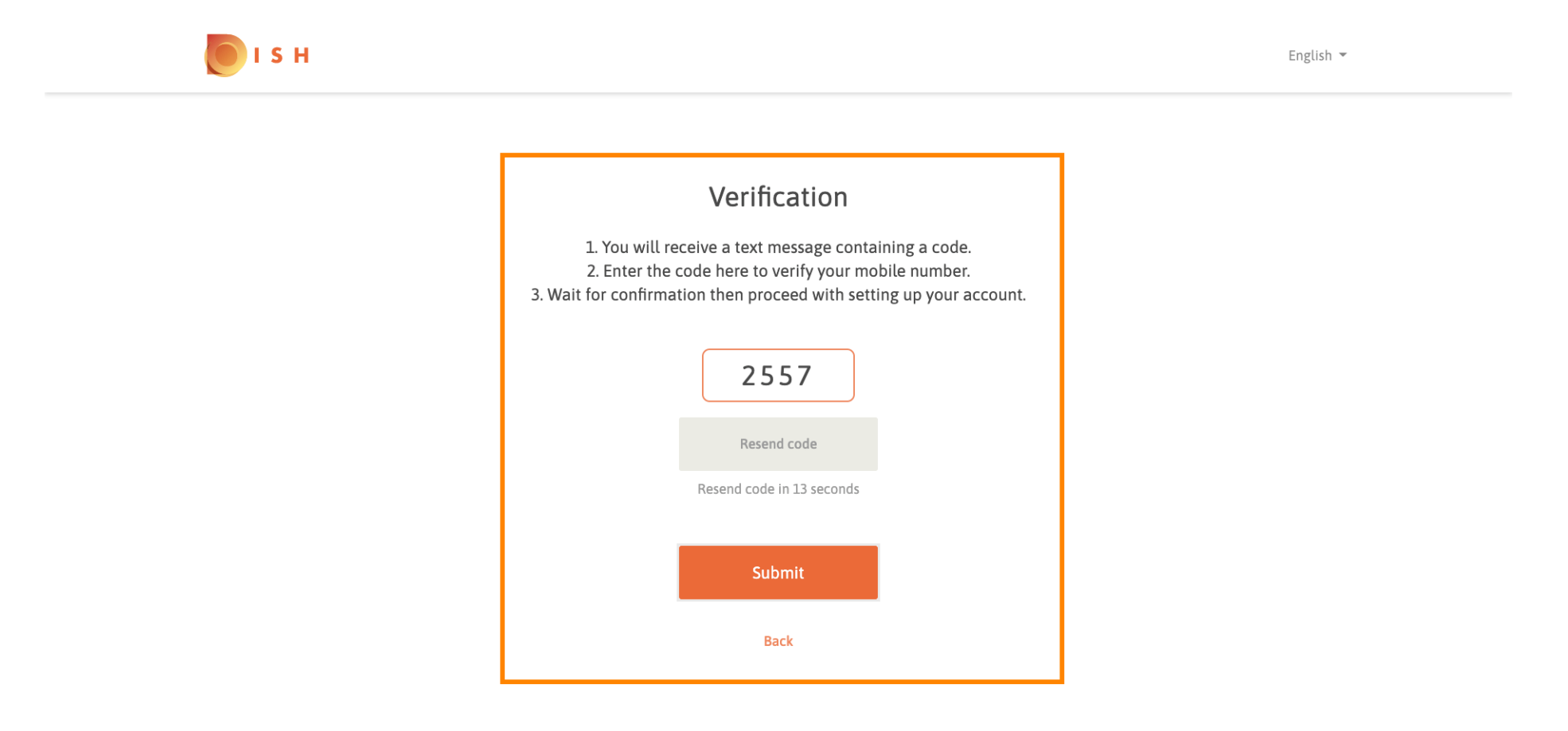

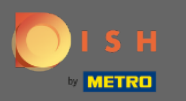

Entrez maintenant le nouveau mot de passe. Pour confirmer le mot de passe, saisissez-le une seconde fois. Cliquez sur Soumettre pour terminer la réinitialisation du mot de passe.

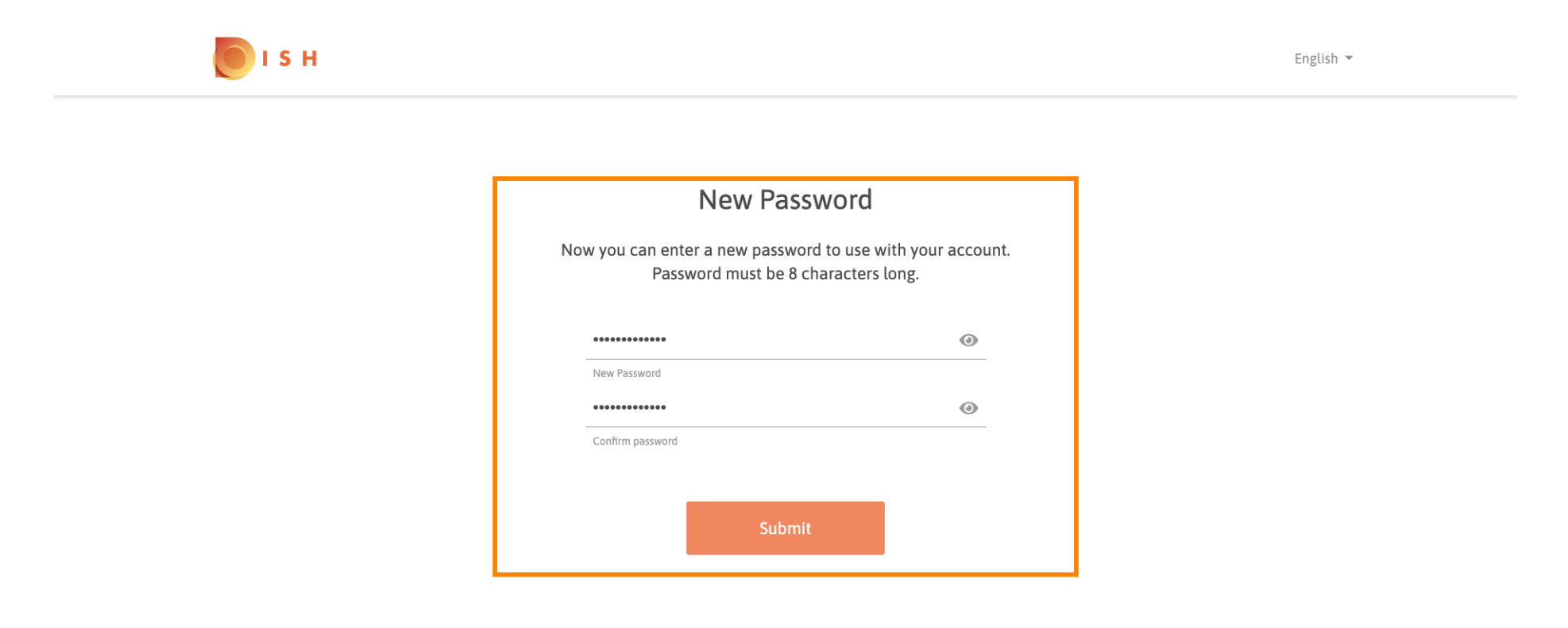

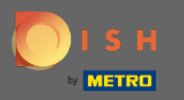

 C'est ça. Vous avez terminé. Vous allez maintenant être automatiquement connecté et dirigé vers le tableau de bord.

| DISH RESERVATION                                      |                                                                                                    |             |   |                |       |    | Test Bistro Training     | শ্বাদ্ধ প    | •       |
|-------------------------------------------------------|----------------------------------------------------------------------------------------------------|-------------|---|----------------|-------|----|--------------------------|--------------|---------|
| E Reservations                                        | Have a walk-in customer? Received a reservation request over phone / email? Don't forget to add it to your reservation book! |             |   |                |       |    |                          |              |         |
| 🎢 Menu 🚢 Guests                                       | Mon, 20/07/2020 - Mon, 20/07/2020                                                                                            |             | 0 | <b>&amp;</b> 0 | Print |    |                          |              |         |
| 🕲 Feedback                                            | All                                                                                                    | ⊖ Completed |   | OUpcoming      |       |    |                          |              |         |
| 🗠 Reports                                             |                                                                                                    |             |   |                |       |    |                          |              |         |
| 🌣 Settings 👻                                          |                                                                                                    |             |   |                |       |    |                          |              |         |
| ⑦ Help                                                | No reservations available                                                                                                    |             |   |                |       |    |                          |              |         |
|                                                       |                                                                                                    |             |   |                |       |    |                          |              |         |
| co many guests in house?<br>Pause online reservations | Designed by Hospitality Digital GmbH. All rights reserved.                                                                   |             |   |                |       | Fi | AQ   Terms of use   Impr | int   Data F | Privacy |